# **INSTRUKTIONSHÄFTE FÖR FOGIS**

## Elektronisk laguppställning

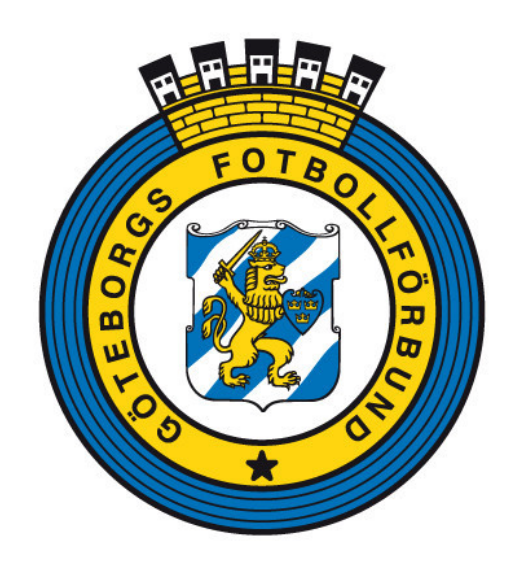

## FÖRBEREDELSE FÖRE SÄSONGEN

#### 1. Lägg till trupp

Gå in på fliken **Lag** på startsidan Välj lag där trupp skall läggas till (ex. div 4 herrar) och klicka på Föreningsnamnet Välj fliken **Trupp** Välj **Lägg till spelare** Välj **Kön** och **Licenstyp** (för att minimera urvalet) och klicka på **Visa** Sätt en **bock** i rutan framför de spelare som skall ingå i truppen, klicka på **Spara** Nu är truppen upplagd

#### 2. Lägg till personer (som är knutna till laget)

Klicka på fliken **Personer** Klicka på Lägg till person Välj Personer hos "Föreningsnamn" Om personen inte finns där, så sök personen med personnummer Klicka på namnet Ge personen sin **Roll**, och klicka på **Spara** För att lägga till fler personer, klickar du på Föreningsnamnet och upprepar ovanstående procedur.

## FÖRE VARJE MATCH

#### 3. Skapa laguppställning

Klicka på serien det gäller i kolumnen till vänster (ex. div 4 herrar)
Välj fliken Matcher
Klicka på den aktuella matchens matchnummer
Välj fliken Trupp
Första gången du gör detta, så hämtar du spelare till matchen från lagets trupp.
Klicka på kikaren till höger om ...lagets trupp
Bocka för de spelare som skall vara med
Klicka på Lägg till
Nu får du upp laguppställningen där du skall fylla i tröjnummer samt
bocka i vem som är Kapten. Ersättare skall EJ väljas i detta läge.
När det är klart, klicka på Spara

Nu skall du hämta ledare till matchen. Klicka på kikaren 🏝 bredvid ...lagets personer Bocka i vilka som skall vara med på matchen, klicka på Lägg till När du är klar, klicka på Spara Välj sedan Skriv ut spelarförteckning Skriv ut 2 exemplar och tag med dessa till matchen

Skulle någon spelare bli sjuk/skadad efter det att laguppställningen skrivits ut, går det bra att stryka spelaren från listan, samt lägga till en ny spelare manuellt på de tomma raderna.

När du skall göra en laguppställning till nästkommande match kan du välja att göra enligt ovan, alternativt så här: Klicka på serien det gäller i kolumnen till vänster (ex. div 4 herrar) Välj fliken **Matcher** Klicka på den aktuella matchens matchnummer Hämta spelare från föregående match Välj match i rullisten Klicka på kikaren 🛱 till höger om ...en tidigare match Bocka för de spelare som skall vara med Klicka på Lägg till Nu får du upp laguppställningen där du skall fylla i/ändra tröjnummer samt bocka i vem som är Kapten. Ersättare skall EJ väljas i detta läge. När det är klart, klicka på Spara

Gör samma sak när du skall hämta ledare till matchen.

### EFTER MATCH

#### 4. Ifylld och underskriven laguppställning/domarrapport

Efter matchen skall domaren fylla i domarrapporten med matchresultat, ev. varningar, utvisningar, målskyttar mm. Därefter skall lagansvarig från vardera laget underteckna och erhålla varsin kopia av sin del.

Domaren har sedan, via sin enskilda domarinloggning i FOGIS, att inom viss tid lägga in domarrapportens uppgifter.

| 🔆 💽 🔻 🙋 http://utbildning.                                                                                                    | svenskfotboll.se/Fogisforeningklient/Start/Frameset.aspx?url=                                                                                                    |                                                                                                    |
|----------------------------------------------------------------------------------------------------|----------------------------------------------------------------------------------------------------|----------------------------------------------------------------------------------------------------|
| Arkiv Redigera Visa Favoriter                                                                                                    | Verktyg Hjälp 🗙 🔩 Convert 👻 🔂 Select                                                                                                    |                                                                                                    |
| 🚖 Favoriter 🛛 🚖 🌉 Bas 1- Tekn                                                                                                    | iik - Göteborgs F 🧕 Körkort Körkortsfrågor Trafi 🔊 Hiding in Plain Sight Tales of 🏈 Förslag på webbplatser 🔹 🖉 Gr                                                                                                    | atis Hotmail 🙋 WebS                                                                                                    |
| 🗄 🔹 🌈 FOGIS - Fotbollens Gemer                                                                                                    | nsa 🏀 FOGIS - Fotbollens Geme 🗙                                                                                                    |                                                                                                    |
| DV Cherteffert                                                                                                    |                                                                                                    | No                                                                                                    |
| ▶ Säsongen 2010 ► Lott                                                                                                    | ta Gustavsson ▶ Manualer FOC<br>ga ut ▶ Göteborgs Fotbollförbund Fotbollens Gemensamm                                                                                                    | a informationssystem                                                                                                    |
| Arkiv Förening                                                                                                    |                                                                                                    |                                                                                                    |
|                                                                                                    |                                                                                                    |                                                                                                    |
|                                                                                                    | « Meddelanden (0) Lag (0) Resultat (0) Utbildning (0) Matchändringar (0) Saknade                                                                                                    | domarrapporter (0                                                                                                    |
| Herrar                                                                                                    |                                                                                                    |                                                                                                    |
| Division 4 Herrar                                                                                                    |                                                                                                    |                                                                                                    |
|                                                                                                    |                                                                                                    |                                                                                                    |
|                                                                                                    |                                                                                                    |                                                                                                    |
|                                                                                                    |                                                                                                    |                                                                                                    |
|                                                                                                    |                                                                                                    |                                                                                                    |
| FOGIS - Fotbollens Gemens                                                                                                    | amma Informationssystem - Windows Internet Explorer                                                                                                    |                                                                                                    |
| 🔆 🕑 🗢 🙋 http://utbildning.                                                                                                    | svenskfotboll.se/Fogisforeningklient/Start/Frameset.aspx?url=                                                                                                    | ▼  + <sub>7</sub>                                                                                                    |
| Arkiv Redigera Visa Favoriter                                                                                                    | Verktyg Hjälp 🗴 🍕 Convert 👻 🔂 Select                                                                                                    |                                                                                                    |
| 🚖 Favoriter   🍰 🌉 Bas 1- Tekn                                                                                                    | iik - Göteborgs F 📕 Körkort Körkortsfrågor Trafi 🙋 Hiding in Plain Sight Tales of 🏉 Förslag på webbplatser 🔹 🔊 Grat                                                                                                    | tis Hotmail 🙋 WebSlic                                                                                                    |
| 🔠 👻 🌈 FOGIS - Fotbollens Geme                                                                                                    | nsa 🎉 FOGIS - Fotbollens Geme 🗴                                                                                                    | 🟠 -                                                                                                    |
| BK Skottfint                                                                                                    |                                                                                                    | ie                                                                                                    |
| Säsongen 2010                                                                                                    | ta Gustavsson 🕨 Manualer FOG<br>iga ut 🕨 Göteborgs Fotbollförbund Fotbollens Gemensamma                                                                                                    | informationssystem                                                                                                    |
| Arkiv Förening                                                                                                    |                                                                                                    |                                                                                                    |
|                                                                                                    |                                                                                                    |                                                                                                    |
| Senior O Unadom                                                                                                    | « Meddelanden (0) Lag (0) Resultat (0) Utbildning (0) Matchändringar (0) Saknade d                                                                                                    | omarrapporter (0)                                                                                                    |
| Herrar                                                                                                    | I Lag som deltar i tävlingar under aktuell säsong                                                                                                    |                                                                                                    |
| Division 4 Herrar                                                                                                    | Föreslagna lag                                                                                                    |                                                                                                    |
|                                                                                                    | A Lag Tävlingskategori Status Datum Kontaktperson                                                                                                    |                                                                                                    |
|                                                                                                    | Aumand lag Y visa listan i utskriftsvanligt format           A Lag         Tävlingskategori Status Datum Kontaktnesson         B                                                                                                    |                                                                                                    |
|                                                                                                    | BK Skottfint Division 4 Herrar Anmält 2009-10-22 Mattias Nordlander Uppdatera kontaktpers                                                                                                    |                                                                                                    |
|                                                                                                    |                                                                                                    |                                                                                                    |
|                                                                                                    |                                                                                                    |                                                                                                    |
|                                                                                                    |                                                                                                    |                                                                                                    |
|                                                                                                    |                                                                                                    |                                                                                                    |
|                                                                                                    |                                                                                                    |                                                                                                    |
|                                                                                                    |                                                                                                    |                                                                                                    |
| FOGIS - Fotbollens Gemensa                                                                                                    | amma Informationssystem - Windows Internet Explorer                                                                                                    |                                                                                                    |
| 🕒 🗢 🙋 http://utbildning.s                                                                                                    | svenskfotboll.se/Fogisforeningklient/Start/Frameset.aspx?url=                                                                                                    | ▼ B +                                                                                                    |
| Arkiv Redigera Visa Favoriter                                                                                                    | Verktyg Hjälp 🗙 🍕 Convert 🗸 🔂 Select                                                                                                    |                                                                                                    |
| 🆕 Favoriter 🛛 🍰 🌉 Bas 1- Tekni                                                                                                    | ik - Göteborgs F 🙆 Körkort Körkortsfrågor Trafi 🙋 Hiding in Plain Sight Tales of 🌈 Förslag på webbplatser 🝷 🔊 Grati                                                                                                    | s Hotmail 🙋 WebSlic                                                                                                    |
|                                                                                                    | isa 🎉 FOGIS - Fotbollens Geme 🗴 🌈 FOGIS - Fotbollens Gemensa                                                                                                    | <b>b</b> •                                                                                                    |
| 🚟 🔻 🏉 FOGIS - Fotbollens Gemen                                                                                                    |                                                                                                    |                                                                                                    |
| BK Skottfint                                                                                                    |                                                                                                    | e                                                                                                    |
| BK Skottfint<br>Säsongen 2010                                                                                                    | a Gustavsson 🕨 Manualer FOGI<br>ga ut 🕽 Göteborgs Fotbollförbund Fatballens Genzensamma la                                                                                                    | S                                                                                                    |
| BK Skottfint<br>Säsongen 2010 Loge Arkiv Förening                                                                                                    | a Gustavsson N Manualer<br>ga ut N Göteborgs Fotbollförbund Fatballes: Ceneral Annualer                                                                                                    | S                                                                                                    |
| BK Skottfint<br>Säsongen 2010<br>Arkiv Förening                                                                                                    | a Gutavsson D Manualer<br>ga ut D Göteborgs Fotbollförbund Fotballens Centersannte b                                                                                                    | <b>S</b><br>nformationssystem                                                                                                    |
| BK Skottfint ) Lott                                                                                                    | a Guttavsson D Manualer<br>ga ut D Göteborgs Fotbollförbund Pathallens Generasunna b<br>« Lag - BK Skottfint                                                                                                    | <b>S</b><br>nformationssystem                                                                                                    |
| POGIS - Fotbollens Gemen     Secongen 2010     Arkiv Forening     Senior O Ungdom     Herrar                                                                                                    | Guttavsson      Manualer     Jag ut      Goteborgs Fotbollforbund     FOGI     Tethallenc Generasanna b                                                                                                    | S<br>nformationssystem                                                                                                    |
| FPOGIS - Fotbollens Gemen     BK Skottfint     Sanogen 2010     Arkiv Förening     Senior O Ungdom Herrar     Division 4 Herrar                                                                                                    | a Guttavsson N Manualer<br>ga ut V Göteborgs Fotbollforbund                                                                                                    | S                                                                                                    |
| POGIS - Fotbollene Gemen     BK Skottfint     Sasongen 2010     Arkiv Förening     Senior O Ungdom     Herrar     Division 4 Herrar                                                                                                    | a Gustavsson  Manualer ge ut  Goteborgs Fotbollforbund  Lag - BK Skottfint  Uppgifter Tavlingar Matcher Personer Anläggningar Trupp  Sigg till person                                                                                                    | S<br>formationsystem                                                                                                    |
| Forger 2010     Forger 2010     Ardy     Senior Oungdom Herrar     Division 4 Herrar                                                                                                    | a Guttavsson  Manualer ge ut  Goteborgs Fotbollforbund  Lag - BK Skottfint  Uppgifter Tavlingar Matcher Personer Anläggningar Trupp  Ligg till person  Visa även avslutade roller                                                                                                    | S<br>nformationssystem                                                                                                    |
| POGIS - Fotbollens Gemen     BK Skottfint     Sasongen 2010     Arkiv     Forening     Senior     Ungdom     Herrar     Division 4 Herrar                                                                                                    | a Guttavsson  Manualer ga ut  Goteborgs Fotbollforbund  Lag - BK Skottfint  Uppgifter Tavlingar Matcher Personer Anläggningar Trupp  Ligg till person  Visa även avslutade roller  Person Epost Lagnama Tävlingskategori Roll Kontaktperson  Di de det ut in terminer terminer t                                                                | S                                                                                                    |
| FOGIS - Fotbollens Gemen     BK Skottfint     Sasongen 2010     Arkiv     Forening     Senior O Ungdom     Herrar     Division 4 Herrar                                                                                                    | a Guttavsson > Manualer<br>ga ut > Göteborgs Fötbollförbund                                                                                                    | S                                                                                                    |
| POGIS - Fotbollens Gemen     BK Skottfint     Sasongen 2010     Arkiv     Forening     Senior O Ungdom     Herrar     Division 4 Herrar                                                                                                    | a Gutavsson & Manualer<br>ga ut & Göteborgs Fötbollförbund  C Lag - BK Skottfint  Uppgifter Tavlingar Matcher Personer Anlaggningar Trupp  Susg till person Usa även avslutde roller  Aperson Erpost Lagnamn Tavlingskategori Roll Kontaktperson Dakim Lungberg S BK Skottfint Lagledare Lotta Gutavsson S BK Skottfint Lagledare Mattias Nordlander S BK Skottfint Division 4 Herrar Kontaktperson                                                                                                    | S<br>formationsystem                                                                                                    |
| Construction     Construction     C     | Cutavsson      Manualer     ga ut      Goteborgs Fotbollforbund     Eag - BK Skottfint      Uppgifter Tavlingsr Matcher Personer Anläggningar Trupp     Lisg till person     Lisg till person     Lisg till person     Stadian Lugnahana      BK Skottfint     Lagledare     Contaktiperson     BK Skottfint     Lagledare     Mattise Aufordander BK Skottfint     Lagledare     Mattise Aufordander     BK Skottfint     Lagledare     Stadian Londbago     BK Skottfint     Lagledare     Stadian Londbago     BK Skottfint     Lagledare     Stadian Londbago     BK Skottfint     Lagledare     Stadian Londbago     BK Skottfint     Lagledare     Stadian Londbago     BK Skottfint     Lagledare     Stadian Londbago     BK Skottfint     Lagledare     Stadian Londbago                                                                                                    | S<br>ofermatiensspitem                                                                                                    |
| POGIS - Fotbollens Gemen     Senogen 2010     Arkiv Forening     Senior O Ungdom     Herrar      Division 4 Herrar                                                                                                    | Cutavsson      Manualer     ga ut      Goteborgs Fotbollforbund     Eag - BK Skottfint      Uppgifter Tavlingar Matcher Personer Anläggningar Trupp     Lägg till person     Läg - BK Skottfint      Läg - BK Skottfint                                                                      | S<br>ofermationsystem                                                                                                    |
| POGIS-Fotbollens Gemen      Skottfint     Senogen 2010     Arkiv     Forening      Senior O Ungdom Herrar      Division 4 Herrar                                                                                                    | Cutag - BK Skottfint      Cutag - BK Skottfint      Uppgifter Tavlingar Matcher Personer Anläggningar Trupp     Disg till person      Ligg till person      Desson E-post Lagnamm Tavlingskategori Roll Kontaktperson      Joakim Lungberg BK Skottfint      Lagledare      Distatavsan BK Skottfint      Matta BK Skottfint      Lagledare      Robert Tranberg BK Skottfint      Lagledare      Stefan Landbage BK Skottfint      Kontaktperson      Kontaktperson      Stefan Landbage BK Skottfint      Kontaktperson      Kontaktperson                                                                                                    | S<br>Informationsystem                                                                                                    |
| POGIS - Fotbollens Gemen      BK Skottfint     Sengen 2010     Arkiv Förening      Senior Oungdom      Herrar      Division 4 Herrar                                                                                                    | a Gustavsson & Manualer<br>ga ut & Göteborgs Fotbollforbund                                                                                                    | S<br>nformationsystem                                                                                                    |
| POGIS-Fotbollens Gemen      BK Skottfint     Sangen 2010     Arkiv     Senior     Ungdom Herrar     Division 4 Herrar                                                                                                    | a Gutavsson & Manualer<br>ga ut & Göteborgs Fötbollförbund  Carden and Status and Status a                                                             | S<br>Informationsystem                                                                                                    |
| POGIS-Fotbollens Gemen     BK Skottfint     Sasongen 2010     Arkiv     Forening     Senior     Ungdom     Herrar     Division 4 Herrar                                                                                                    | a Gutarsson & Manualer<br>ga ut & Göteborgs Fötbollforbund  C Lag - BK Skottfint  Uppgifter Tavlingar Matcher Personer Anlaggningar Trupp  Passon Usa southar and the second second                                                             | S .                                                                                                    |
| Control Control Contr | a Gutesson & Manualer<br>ga ut & Göteborgs Fotbollforbund                                                                                                    | S                                                                                                    |
| Control Control Contr | a Gutavsson & Manualer<br>ga ut & Göteborgs Fotbollforbund           V Lag - BK Skottfint         Personer         Anläggningar         Trupp<br>(Visa även avslutde roller           Visa även avslutde roller         Personer         Anläggningar         Trupp<br>(Visa även avslutde roller           Otskin Ljungberg         BK Skottfint         Lagledare         Image           Joskim Ljungberg         BK Skottfint         Lagledare         Image           Joskim Ljungberg         BK Skottfint         Lagledare         Image           Joskim Ljungberg         BK Skottfint         Lagledare         Image           Joskim Ljungberg         BK Skottfint         Lagledare         Image           Joskim Ljungberg         BK Skottfint         Lagledare         Image           Joskim Ljungberg         BK Skottfint         Lagledare         Image           Joskim Ljungberg         BK Skottfint         Kontaktperson         Image           Joskim Landhage         BK Skottfint         Kontaktperson         Image                                                                                                    | S<br>ofernationsystem                                                                                                    |
| C FOGIS - Fotbollens Gemens Forening C Forening C Senior O Ungdom Herrar Division 4 Herrar C FOGIS - Fotbollens Gemens C FOGIS - Fotbollens Gemens C F F F F F F F F F F F F F F F F F F F                                                                                                    | a Gutavsson & Manualer<br>ge ut & Göteborgs Fotbollforbund                                                                                                    | S<br>oformationsystem                                                                                                    |
| Constraint Constraint | a Gutavsson & Manualer<br>ge ut & Göteborgs Fotbollforbund                                                                                                    | S<br>oformationssystem                                                                                                    |
| Content of the second second  | a Gutarsson & Manualer<br>ga ut & Göteborgs Fotbollförbund  Lag - BK Skottfint  Uppgifter Tavlingsr Matcher Personer Anläggningar Trupp  (* Person E-post Lagnamn Tavlingskategori Roll Kontaktperson  Dakim Ljungberg BK Skottfint Lagledare  Hattas Nordlandar BK Skottfint Lagledare BK Skottfint Division 4 Herrar Kontaktperson BK Skottfint Kontaktperson BK Skottfint Kontaktperson BK Skottfint Kontaktperson BK Skottfint Kontaktperson Stefan Landhage BK Skottfint Kontaktperson Stefan Landhage BK Skottfint Kontaktperson Stefan Landhage BK Skottfint Kontaktperson C  Verktyg Hjäp X COnvert -  Stefan Sight Tales of  Forslag på webpbatzer •  Po                                                                                                    | S<br>formation system                                                                                                    |
| Content of the second second  | a Gutarsson & Manualer<br>ga ut & Göteborgs Fotbollforbund                                                                                                    | S<br>formationsystem<br>Sratis Hotmal<br>Sratis Hotmal                                                                                                    |
| Construction     Construction     C     | a Gutasson & Manualer<br>ga ut & Goteborgs Fotbollforbund                                                                                                    | S ofernationsystem                                                                                                    |
| POGIS - Fotbollens Gemens     Sesnior O Ungdom Herrar      Division 4 Herrar      POINS - Fotbollens Gemens     POINS - Fotbollens Gemens     POINS - Fotbollens     POINS - Fotbollens     POIN     | a Gute Solo Solo Solo Solo Solo Solo Solo Sol                                                                                                    | S<br>formationsystem<br>S action<br>S action<br>S |
| POGIS - Fotbollens Gemens     Arkiv Forening     Forening     Forening     Forening     Forening     Forening     Forening     Forening     Forening     Forening     Forening     Forening                                                                                                    | a Gutaveson È Manualer<br>ga ut è Göteborgs Fotbollforbund                                                                                                    | S ofermationsystem                                                                                                    |
| POGIS - Fotbollens Gemens     Arkiv Forening     Sesnior Oungdom Herrar      Division 4 Herrar      Fordis - Fotbollens Gemens     Ourgene Visa Favoriter     Fordis - Fotbollens Gemens     Ourgene Visa Favoriter     Favoriter     Favoriter     Favoriter     Fordis - Fotbollens Geme BK Skottfint     Sesnigen 2010     Forening     Sesnigen 2010     Forening     Log                                                                                                    | A Goteborgs Fotbollforbund                                                                                                    | S<br>formationssystem<br>Sratis Hotmal<br>GIS<br>una indermationssystem                                                                                                    |
| POGIS - Fotbollens Gemens     Arkiv Forening     Senior O Ungdom Herrar      Division 4 Herrar      Forening     Policien 4 Herrar      Policien 4 Herrar       | a Gutavasson & Manualer<br>ga ut * Göteborgs Fotbollforbund                                                                                                    | S<br>ofermatienssystem                                                                                                    |
|                                                                                                    | a Gutarsson & Manualer<br>ga ut * Göteborgs Fotbollforbund                                                                                                    | S<br>formationsystem                                                                                                    |
| Constant of the second difference of the second difference of the seco | a Gutavesson & Manualer<br>ga ut & Göteborgs Fotbollforbund                                                                                                    | S<br>formationsystem<br>Sratis Hotmal<br>GIS<br>me informationsystem                                                                                                    |
|                                                                                                    | a Gutavason & Manualer<br>ga ut & Göteborgs Fotbollforbund                                                                                                    | S<br>formationsystem<br>areats Hotmail<br>GIS<br>me informationsystem                                                                                                    |
| POGIS - Fotbollens Gemens     Arkiv Förening     Division 4 Herrar      FOGIS - Fotbollens Gemens     Division 4 Herrar      Division 4 Herrar                                                                                                    | a Gutarsson & Manualer<br>ga ut & Göteborgs Fotbollforbund<br><b>Lag - BK Skottfint</b><br><b>Uppgifter Tavingar Matcher Personer Anläggningar Trupp</b><br>Sigs ätt an Landhage BK Skottfint Division 4 Herrar Kontaktperson M<br>Mattias Hordlander OB BK Skottfint Division 4 Herrar Kontaktperson M<br>Stefan Landhage BK Skottfint Division 4 Herrar Kontaktperson M<br>Stefan Landhage BK Skottfint Kontaktperson M<br>Stefan Landhage BK Skottfint Division 4 Herrar Kontaktperson M<br>Stefan Landhage BK Skottfint Division 4 Herrar Kontaktperson M<br>Stefan Landhage BK Skottfint BK Skottfint BK Skottfint Kontaktperson M<br>Stefan Landhage BK Skottfint BK Skottfint BK Skottfint Kontaktperson M<br>Stefan Landhage BK Skottfint M<br>Stefan Landhage BK Skottfint BK Skottfint | S<br>formationsystem<br>S<br>relis Hotmal<br>GIS<br>GIS                                                                                                    |
| Control Control Contr | a Gute Solo Solo Solo Solo Solo Solo Solo Sol                                                                                                    | S<br>oformationsystem                                                                                                    |
|                                                                                                    | a Gutesson & Manualer<br>ga ut * Göteborgs Fotbollforbund                                                                                                    | S ofer matifiers system                                                                                                    |
| Constraint of the series of the series of t | a Gutavason & Manualer<br>ga ut & Göteborgs Fotbollforbund   Lag - BK Skottfint  Uppgifter Tavlingar Matcher Personer Anläggningar Trupp  Personer Erpost Lagnamm Tavlingskategori Koll  Contact Tranberg BK Skottfint Lagiedare BK Skottfint Lagiedare BK Skottfint Lagiedare BK Skottfint Lagiedare BK Skottfint Kontaktperson BK Skottfint Stefan Landhage BK Skottfint Kontaktperson BK Skottfint Explorer Stefan Landhage BK Skottfint Verkkyg Hjap X @ Corvect - @ Select Anläggningar Trupp Lag - BK Skottfint Uppgifter Tavlingskategori Kontaktperson Lag - BK Skottfint Verkkyg Hjap X @ Corvect - @ Select BK Skottfint Verkkyg Hjap X @ Corvect - @ Select BK Skottfint Explorer BK Skottfint Explorer BK Skottfint Explorer BK Skottfint K - Ass tränare BK Skottfint K - Ass tränare BK - Ass tränare BK - Ass tränare BK - Ass tränare BK - Ass                                                             | S<br>formationsystem                                                                                                    |
| Content of the series of the series of the  | a Gutarasson & Manualer<br>ga ut & Göteborgs Fotbollforbund<br><ul> <li>Lag - BK Skottfint             </li> <li>Vargeffer Tavlingar Matcher Personer Anläggningar Trupp             </li> <li>Person E post Lagnamm Tavlingskategori Koll Contaktperson             </li> <li>Deskim Ljungberg BK Skottfint             </li> <li>BK Skottfint             </li> <li>BK Skottfint             </li> </ul> <li> <ul> <li>BK Skottfint             </li> <li>BK Skottfint             </li> <li>BK Skottfint             </li> <li>BK Skottfint             </li> <li>BK Skottfint             </li> <li>BK Skottfint             </li> <li>BK Skottfint             </li> <li>BK Skottfint             </li> <li>BK Skottfint</li></ul></li>                                                                                                    | S<br>formationsystem                                                                                                    |
| POGIS - Fotbollens Gemen      Arkiv Förening      Otypision 4 Herrar      Povision 4 Herrar      Povision 4 Herrar                                                                                                    | Sut * Goldborgs Fotbollforbund            Lag - BK Skottfint             Upgiffer Tavlingar Matcher Personer Anläggningar Tupp             Person Top to Kasanan Tavlingskategar Kalagledaren Tuge             Person Top to Kasanan Tavlingskategar Kalagledaren Tuge             Person Top to Kasanan Tavlingskategar Kalagledaren Tuge             Person Top to Kasanan Tavlingskategar Kalagledaren Tuge             Person Top to Kasanan Tavlingskategar Kalagledaren             Person Top top top top top top top top top top t                                                                                                    | S<br>formationsystem<br>Sratis Hotmal<br>GIS<br>una intermationsystem                                                                                                    |

| Redigera Visa Favoriter                  | Verktyg    | Hjälp X                      | 🍕 Convert 👻 🛃 Select         |                         |               |                  |                 |                  |          |
|------------------------------------------|------------|------------------------------|------------------------------|-------------------------|---------------|------------------|-----------------|------------------|----------|
| avoriter 🛛 🚕 🎫 Bas 1- Tekni              | k - Götebo | ras F 層 Körkort Körko        | rtsfrågor Trafi 🖉 Hiding     | in Plain Sight Tales of | A Förslad     | o på webbplatser | 🔹 🥫 Gratis Hotm | ail 🖉 WebSlice-a | alleri 🕶 |
| T CECCIE - Ectholens Gemen               | (h) (f)    | EOGIS - Entholiens Geme      | X POGIS - Eatholieos         | Gemensa                 |               |                  |                 | <u>ا</u> • ۱     | ଶ - 🖃    |
| Conto - 1 octoberts demon                | 3d 🕑       |                              |                              | domonouri               |               |                  |                 |                  |          |
| Skottfint                                | Gustavs    | son 🕨 Manualer               |                              |                         |               | Fotbollens       | FOGIS           | Innssystem       |          |
| rkiv Förening                            |            | oteborgs Potbolilorbuild     |                              |                         |               |                  |                 |                  |          |
|                                          | 🛾 Lägg t   | ill spelare till trupp -     | - Webbsidedialogruta         |                         |               |                  |                 |                  | ×        |
| le le le le le le le le le le le le le l | 🕘 http://  | utbildning.svenskfotboll.se/ | Fogisforeningklient/Match/Ma | tchSpelareForForeningN  | 4odalSkal.asp | x?lagId=29363    |                 |                  |          |
| Senior 🔘 Ungdom                          | Kön        | Man                          |                              |                         |               |                  |                 | ~                |          |
| rar                                      | Licer      | styn Laglicens               | -                            |                         |               |                  |                 |                  |          |
| vision 4 Herrar                          | Ende       | lee ân                       | (2222 . 2222)                |                         |               |                  |                 |                  |          |
|                                          | Foue       | iseAr                        | (4444 - 4444)                |                         |               |                  |                 |                  |          |
|                                          |            |                              | _                            |                         |               |                  |                 |                  |          |
|                                          |            |                              |                              |                         |               |                  |                 |                  |          |
|                                          | 80 st      | spelare i föreningen (B      | K Skottfint)                 |                         |               |                  |                 |                  |          |
|                                          |            | A Förnamn                    | Efternamn                    | Personnummer            | Licenstyp     | Kön Futsal       |                 |                  |          |
|                                          |            | Alexander                    | Sintorn                      |                         | Laglicens     | Man              |                 |                  |          |
|                                          |            | Alexander                    | Matiasson                    |                         | Laglicens     | Man              |                 |                  |          |
|                                          |            | Alph                         | Aner                         |                         | Laglicens     | Man              |                 |                  |          |
|                                          |            | Anders                       | Wadman                       |                         | Laglicens     | Man              |                 |                  |          |
|                                          |            | Arters                       | Tillfeldt                    |                         | Laglicens     | Man              |                 |                  |          |
|                                          |            | Anders                       | Prytz                        |                         | Laglicens     | Man              |                 |                  |          |
|                                          |            | Anders                       | Nyström                      |                         | Laglicens     | Man              |                 |                  |          |
|                                          |            | Anders                       | Lordemyr                     |                         | Laglicens     | Man              |                 |                  |          |
|                                          |            | Anders                       | Carlsson                     |                         | Laglicens     | Man              |                 |                  |          |
|                                          |            | Anders                       | Bernson                      |                         | Laglicens     | Man              |                 |                  |          |
|                                          |            | Anders Peter                 | Fredriksson                  |                         | Laglicens     | Man              |                 |                  |          |
|                                          |            | Anders Pär Ronny             | Andersson                    |                         | Laglicens     | Man              |                 |                  |          |
|                                          |            | Andreas                      | Norrby                       |                         | Laglicens     | Man Ja           |                 |                  |          |
|                                          |            | Andreas                      | Alftrén                      |                         | Laglicens     | Man              |                 |                  |          |
|                                          |            | Baranowski Alexander         | Holst Baranowski             |                         | Laglicens     | Man              |                 |                  |          |
|                                          |            | Baranowski Sebastian         | Holst Baranowski             |                         | Laglicens     | Man              |                 |                  |          |
|                                          |            | Burak                        | Aktüre                       |                         | Laglicens     | Man              |                 |                  |          |
|                                          |            | Carl Johan                   | Larsson                      |                         | Laglicens     | Man              |                 |                  |          |
|                                          |            | Carl-iohan                   | Axelsson                     |                         | Laglicens     | Man              |                 | ~                |          |

|                                              | k - Göteborgs F 🙆 Körkort Kö                             | rkortsfrågor Trafi 🙋 Hiding in Plain           | Sight Tales of 🏾 🏉 Förslag på webbplatser 🝷 🙋 Grat | is Hotmail 🙋 WebSlice-galleri 🔹 |
|----------------------------------------------|----------------------------------------------------------|------------------------------------------------|----------------------------------------------------|---------------------------------|
| <ul> <li>FOGIS - Fotbollens Gemen</li> </ul> | sa 🏉 FOGIS - Fotbollens Gem                              | e 🗙 🌈 FOGIS - Fotbollens Gemen                 | sa                                                 | 🏠 🔹 🗟 👘 📼 🚔 🔺 Sic               |
| Skottfint                                    | a Gustavsson 🕨 Manualer<br>a ut 🕽 Göteborgs Fotbollförbu | Ind                                            | FOG<br>Fetballens Gemensamme                       | IS<br>Informationssystem        |
|                                              | Lägg till spelare till trupp                             | o Webbsidedialogruta                           |                                                    |                                 |
|                                              | http://utbildning.svenskfotboll.                         | <b>se</b> /Fogisforeningklient/Match/MatchSpel | areForForeningModal5kal.aspx?lagId=29363           |                                 |
| Senior OUngdom                               | Nankler lens                                             | Hyldgaard-Jensen Nan                           | 1 Ladicens Man                                     |                                 |
| rar                                          | Neale Niklas                                             | Andersson Neale                                | id Lagireens Man                                   |                                 |
| vision 4 Herrar                              | Neil                                                     | Burcher                                        | 7 Laglicens Man                                    |                                 |
|                                              | Nicklas                                                  | Lindovist                                      | 5 Laglicens Man                                    |                                 |
|                                              | Nicklas                                                  | Hansson                                        | 1 Laglicens Man                                    |                                 |
|                                              | Nicklas                                                  | Andersson                                      | i4 Laolicens Man                                   |                                 |
|                                              | Olicio Cesar                                             | Lopes                                          | 6 Laglicens Man                                    |                                 |
|                                              | Olof Carlos                                              | Asplund                                        | .1 Laglicens Man Ja                                |                                 |
|                                              | Patrik                                                   | Andersson                                      | :0 Laglicens Man                                   |                                 |
|                                              | Paul                                                     | Spirolis                                       | '9 Laglicens Man                                   |                                 |
|                                              | Peter                                                    | Olofsson                                       | 7 Laglicens Man                                    |                                 |
|                                              | Petter                                                   | Boman                                          | .9 Laglicens Man                                   |                                 |
|                                              | Pierre                                                   | Jensen                                         | 9 Laglicens Man                                    |                                 |
|                                              | Robert                                                   | Tranberg                                       | :4 Laglicens Man                                   |                                 |
|                                              | Robert                                                   | Niklasson                                      | 0 Laglicens Man                                    |                                 |
|                                              | Robert                                                   | Alexandersson                                  | 6 Laglicens Man                                    |                                 |
|                                              | Robin                                                    | Lund                                           | 4 Laglicens Man Ja                                 |                                 |
|                                              | Sami Kimmo Tapio                                         | Vinni                                          | 1 Laglicens Man                                    |                                 |
|                                              | Stefan                                                   | Landhage                                       | i5 Laglicens Man                                   |                                 |
|                                              | Stefan                                                   | Hallin                                         | 9 Laglicens Man                                    |                                 |
|                                              | Sune Peter                                               | Johannesson                                    | .4 Laglicens Man                                   |                                 |
|                                              | Thomas                                                   | Andersson                                      | 6 Laglicens Man                                    |                                 |
|                                              | Tomas                                                    | Nilsson                                        | .3 Laglicens Man Ja                                | 22                              |

| 🖉 FOGIS - Fotbollens Gemens                                 | samma Informationssystem - Windows Internet Explorer                                                                   |                             |        |
|-------------------------------------------------------------|----------------------------------------------------------------------------------------------------|-----------------------------|--------|
| 🚱 🗢 🙋 http://utbildning                                     | ; <b>svenskfotboll.se</b> /Fogisforeningklient/Start/Frameset.aspx?url=                                                | 🔽 🔂 🗲 🗙 🛃                   | Google |
| Arkiv Redigera Visa Favoriter                               | r Verktyg Hjälp 🛛 🗙 🗣 Convert 👻 🔂 Select                                                                               |                             |        |
| 🔶 Envoritor 🔤 🔶 🌠 Das 1. Tale                               | ndi. Citabaran 5 🖌 Väulant Väulantafulann Tunki 🖉 Liiden in Diele Siekk Talan af 🧖 Siintha af unkkolatara a 🖉 Sintha A | wall 🔊 Walafilian wallant w |        |
|                                                             | nik * Guleburgs F 😁 Kurkurk Kurkurkstragur fram 🔊 Huung in Plain Sigik Tales U 🍞 Fursiag pa webupakser * 🔊 Grads Huk   | nan 🛃 websice-galeri •      | -      |
| 🔠 🔻 🏉 FOGIS - Fotbollens Geme                               | ensa ) EFOGIS - Fotbollens Geme X EFOGIS - Fotbollens Gemensa                                                          |                             |        |
| BK Skottfint ) Lot<br>Säsongen 2010 ) Log<br>Arkiv Förening | tta Gustavsson ▶ Manualer<br>gga ut ▶ Göteborgs Fotbollförbund<br>Fatbalters Generasamma Inferm                        | itlenssystem                |        |
| ⊙ Senior ○ Ungdom                                           | « Lag - BK Skottfint                                                                                                   |                             |        |
| Herrar                                                      | Uppgifter Tävlingar Matcher Personer Anläggningar Trupp                                                                |                             |        |
| Division 4 Herrar                                           | <b>0</b>                                                                                                    |                             |        |
|                                                             | ▶ Lägg till spelare                                                                                                    |                             |        |
|                                                             | A Spelare Personnummer                                                                                                 |                             |        |
|                                                             | Alexander Sintorn                                                                                                    |                             |        |
|                                                             |                                                                                                    |                             |        |
|                                                             |                                                                                                    |                             |        |
|                                                             | Anders Wadman                                                                                                    |                             |        |
|                                                             | Anders Prytz                                                                                                    |                             |        |
|                                                             | Anders Lordemyr                                                                                                    |                             |        |
|                                                             | Anders Nyström                                                                                                    |                             |        |
|                                                             | Anders Bernson                                                                                                    |                             |        |
|                                                             | Anders Carlsson                                                                                                    |                             |        |
|                                                             | Anders Peter Fredriksson                                                                                               |                             |        |
|                                                             | Anders Pär Ronny Andersson                                                                                             |                             |        |
|                                                             | Andreas Alftrén                                                                                                    |                             |        |
|                                                             | Andreas Norrby                                                                                                    |                             |        |
|                                                             | Baranowski Alexander Holst Baranowski                                                                                  |                             |        |
|                                                             | Baranowski Sebastian Holst Baranowski                                                                                  |                             |        |
|                                                             | Burak Aktüre                                                                                                    |                             |        |
|                                                             | Carl Johan Larsson                                                                                                    |                             |        |
|                                                             | Robert Niklasson                                                                                                    |                             |        |
|                                                             | Robert Alexandersson                                                                                                   |                             |        |
|                                                             | Robin Lund                                                                                                    |                             |        |
|                                                             | Stefan Hallin                                                                                                    |                             |        |
|                                                             | Radera                                                                                                    |                             |        |

| Contractional de la contraction de la contraction de la contractio | svenski ocuolinse) rogisi oreningi                                    | vienų pranų maneset, aspiknurii                                                              |                                       |                              | I GIR ET IDE |
|----------------------------------------------------------------------------------------------------|-----------------------------------------------------------------------|----------------------------------------------------------------------------------------------|---------------------------------------|------------------------------|--------------|
| Arkiv Redigera Visa Favoriter                                                                                                    | Verktyg Hjälp                                                         | 🗶 🍕 Convert 👻 🛃 Select                                                                       |                                       |                              |              |
| 🚖 Favoriter 🛛 👍 🌉 Bas 1- Tekn                                                                                                    | ik - Göteborgs F 🙆 Körkor                                             | rt Körkortsfrågor Trafi 🕖 Hiding in Plain Sight Tales of                                     | 🏉 Förslag på webbplatser 🔹 🙋 Gratis H | lotmail 🙋 WebSlice-galleri 🝷 |              |
| 🔠 🔹 🏉 FOGIS - Fotbollens Gemer                                                                                                    | nsa 🏀 FOGIS - Fotbollens                                              | Geme 🗙 🌈 FOGIS - Fotbollens Gemensa                                                          |                                       | 🟠 • 🔊 ·                      | - 🖶          |
| BK Skottfint<br>Säsongen 2010<br>Arkiv Förening                                                                                                    | a Gustavsson ♪ Manuale<br>ga ut ♪ Göteborgs Fotbollf                  | orbund                                                                                       | FOGIS<br>Fotbollens Gemensamma Info   | rmationssystem               |              |
| ⊙ Senior ○Ungdom<br>Herrar                                                                                                    | « Lag - BK Skottfint<br>Uppgifter Täv                                 | vlingar Matcher Personer Anläg                                                               | gningar Trupp                         |                              |              |
| N Division Allowers                                                                                                    | 0                                                                     |                                                                                              |                                       |                              |              |
|                                                                                                    | Lägg till person                                                      | de roller                                                                                    |                                       |                              |              |
|                                                                                                    | Lägg till person<br>Visa även avsluta<br>Person<br>Mattias Nordlander | de roller<br>E-post Lagnamn Tävlingskategori Roll<br>BK Skottfint Division 4 Herrar Kontaktp | Kontaktperson<br>erson 🔽              |                              |              |

2.

| 6 FOGIS - Fotbollens Gemensamm    | a Informationssystem - Wi              | ndows Internet Explorer                        |                                                                                                    |                    |
|-----------------------------------|----------------------------------------|------------------------------------------------|----------------------------------------------------------------------------------------------------|--------------------|
| 🚱 🕞 🔻 🙋 http://utbildning.svens   | kfotboll.se/Fogisforeningklient/Sta    | art/Frameset.aspx?url=                         |                                                                                                    | 📢 🛃 falkenbergs ff |
| Arkiv Redigera Visa Favoriter Ver | ktyg Hjälp 🛛 🗙                         | 🏟 Convert 🔹 🔂 Select                           |                                                                                                    |                    |
| 🔆 Favoriter 🛛 🍰 🌠 Bas 1- Tekr     |                                        |                                                |                                                                                                    |                    |
| 🖶 🔻 🏉 FOGIS - Fotbollens Geme     | tok person webbsidediat                | logruta<br>(Engistoreningklient (Person (Pers) | nnSokModalSkal, asny2valiBoll=JanBoll9Jan1d=29363                                                                        | 🔼 🖶 - Sida         |
|                                   | ing systementing average dealer adj    |                                                | n inder verden verden er en in commendig zum in 2000 -                                                                   |                    |
| Säsongen 2010                     | Förnamn                                |                                                | <ul> <li>Vid sökning på namn måste man ange något i fälten för både förnamn<br/>och efternamn.</li> </ul>                |                    |
| Arkiv Förening                    | Efternamn                              |                                                | <ul> <li>- Man kan söka på enbart personnr.</li> <li>- Självklart kan man ange något i alla fält vid sökning.</li> </ul> |                    |
|                                   | Personnummer                           |                                                | ]                                                                                                    |                    |
|                                   | Sök även namn med liknande<br>stavning | •                                              |                                                                                                    |                    |
| • Senior () Ungdom                | Aktiva personer                        |                                                |                                                                                                    |                    |
| Division 4 Herrar                 | Inaktiva personer                      |                                                |                                                                                                    |                    |
|                                   | Sök                                    |                                                |                                                                                                    |                    |
|                                   |                                        |                                                |                                                                                                    | -                  |
|                                   | Ny person                              |                                                |                                                                                                    |                    |
|                                   | Förnamn Efternamn Pe                   | ersonnummer Adress Pos                         | thr Ort Roll                                                                                                    |                    |
|                                   |                                        |                                                |                                                                                                    |                    |
|                                   |                                        |                                                |                                                                                                    |                    |
|                                   |                                        |                                                |                                                                                                    |                    |
|                                   |                                        |                                                |                                                                                                    |                    |
|                                   |                                        |                                                |                                                                                                    |                    |
|                                   |                                        |                                                |                                                                                                    |                    |

| 🏉 FOGIS - Fotbollens Gemensar | nma Informatio                           | onssystem - W                                           | 'indows Interne                  | t Explorer       |                                                                      |                   |                          |                 |                  |            | _ 2 🛛           |
|-------------------------------|------------------------------------------|---------------------------------------------------------|----------------------------------|------------------|----------------------------------------------------------------------|-------------------|--------------------------|-----------------|------------------|------------|-----------------|
| 🚱 🗢 🙋 http://utbidning.sw     | enskfotboll.se/Fog                       | isforeningklient/S                                      | tart/Frameset.aspx               | ?url=            |                                                                      |                   |                          | 💌 🗟 🐓 🗙         | 😽 falkenbergs ff |            | • ٩             |
| Arkiv Redigera Visa Favoriter | Verktyg Hjälp                            | x                                                       | 🍕 Convert 🔹                      | 🛃 Select         |                                                                      |                   |                          |                 |                  |            |                 |
| 🚖 Favoriter 🛛 🚖 🌉 Bas 1- Tekr | C. C. C. C. C. C. C. C. C. C. C. C. C. C | Webberre                                                |                                  | -                |                                                                      |                   | -                        |                 | <b>a</b>         |            |                 |
| 😤 🔹 🌈 FOGIS - Fotbollens Geme | Sok person -<br>bites//utbideis          | <ul> <li>webbsided)</li> <li>ovepskfatboll s</li> </ul> | allogruta<br>Mindirforaninaklian | HiPercon (Percon | Sol-ModalSkal, acros2saliDol                                         | -laaDol@laaId=203 | 160                      |                 | 📑 🖶 - Sida -     | Säkerhet + | Verktyg • 🔞 • » |
|                               | - nepitiacoiani                          | gistensitetabelis                                       | of ogstorornigation              |                  |                                                                      |                   |                          |                 |                  |            |                 |
| BK Skottfint                  | Förnamn                                  |                                                         | 1                                |                  | - Vid sökning på nam                                                 | n måste man an    | ge något i fälten f      | ör både förnamn |                  |            |                 |
| Arkiv Förening                | Efternamn                                |                                                         |                                  |                  | <ul> <li>Man kan söka på en</li> <li>Stälvklart kan man a</li> </ul> | bart personnr.    | fält vid sökning.        |                 |                  |            |                 |
|                               | Personnum                                | ner                                                     |                                  |                  | -,                                                                   |                   |                          |                 |                  |            |                 |
|                               | Sök även na                              | mn med liknan                                           | de 🗌                             |                  |                                                                      |                   |                          |                 |                  |            |                 |
| ⊙ Senior ○ Ungdom             | Aktiva perso                             | oner                                                    |                                  |                  |                                                                      |                   |                          |                 |                  |            |                 |
| Herrar                        | Inaktiva per                             | rsoner                                                  |                                  |                  |                                                                      |                   |                          |                 |                  |            |                 |
| Division 4 Herrar             |                                          |                                                         |                                  |                  |                                                                      |                   |                          |                 |                  |            |                 |
|                               | Sök                                      |                                                         |                                  |                  |                                                                      |                   |                          |                 |                  |            |                 |
|                               | News                                     |                                                         |                                  |                  |                                                                      |                   |                          |                 |                  |            |                 |
|                               | Personer ho                              | os BK Skottfint                                         |                                  |                  |                                                                      |                   |                          |                 |                  |            |                 |
|                               | 🔺 Förnamn                                | Efternamn                                               | Personnummer                     | Adress           | Postnr                                                               | Ort               | Roll                     |                 |                  |            |                 |
|                               | David                                    | Tranberg                                                |                                  |                  |                                                                      | Göteborg          | Sekreterare              |                 |                  |            |                 |
|                               | Joakim                                   | Ljungberg                                               |                                  |                  |                                                                      | Göteborg          | Lagledare<br>Damansvarig |                 |                  |            |                 |
|                               | Johan                                    | Gerebro                                                 |                                  |                  |                                                                      | Askim             | Vice Ordförande          |                 |                  |            |                 |
|                               | Josef                                    | Hernefrid                                               |                                  |                  |                                                                      | Mölndal           | Kassör                   |                 |                  |            |                 |
|                               | Lotta                                    | Gustavsson                                              |                                  |                  |                                                                      | Göteborg          |                          |                 |                  |            |                 |
|                               | Mattias                                  | Nordlander                                              |                                  |                  |                                                                      | Göteborg          | Sportchef                |                 |                  |            |                 |
|                               | Robert                                   | Tranberg                                                |                                  |                  |                                                                      | Göteborg          | Lagledare<br>Planskötare |                 |                  |            |                 |
|                               | Stefan                                   | Hallin                                                  |                                  |                  |                                                                      | GÖTEBORG          | Ordförande               |                 |                  |            |                 |
|                               | Stefan                                   | Landhage                                                |                                  |                  |                                                                      | Västra Frölunda   | Matchledare              |                 |                  |            |                 |
|                               |                                          |                                                         |                                  |                  |                                                                      |                   |                          |                 |                  |            |                 |
|                               |                                          |                                                         |                                  |                  |                                                                      |                   |                          |                 |                  |            |                 |
|                               |                                          |                                                         |                                  |                  |                                                                      |                   |                          |                 |                  |            |                 |

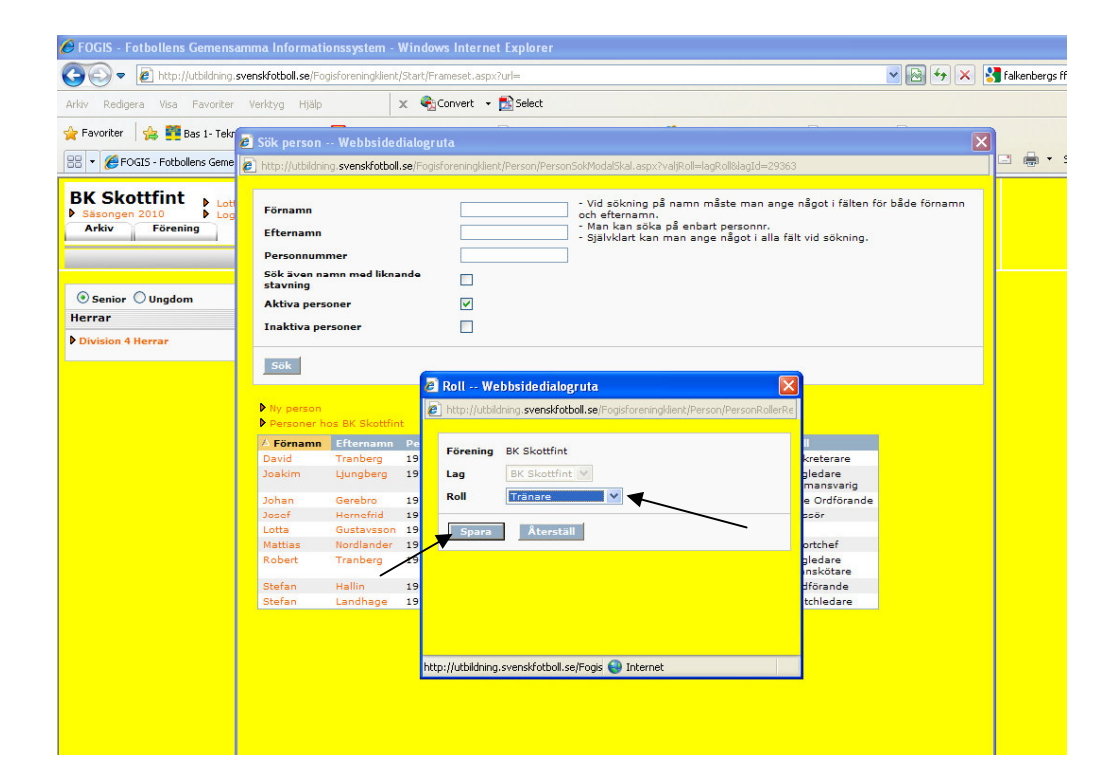

| 🖉 FOGIS - Fotbollens Gemensamr                  | na Informationssystem - Windows Internet Explorer                                                                                                    |                              |
|-------------------------------------------------|----------------------------------------------------------------------------------------------------|------------------------------|
| GO - ktp://utbildning.sver                      | skfotboll.se/Fogisforeningklient/Start/Frameset.aspx?url=                                                                                                   | Y 🔀 🔸 🗙 🚼 falkenbergs ff     |
| Arkiv Redigera Visa Favoriter V                 | erktyg Hjälp 🗙 🍕 Convert 👻 🔂 Select                                                                                                    |                              |
| 🚖 Favoriter 🛛 🚖 🌉 Bas 1- Teknik - (             | Söteborgs F 🧧 Körkort Körkortsfrågor Trafi 🙋 Hiding in Plain Sight Tales of 🏈 Förslag på webbplatser 🔻 🙋 Gratis                                             | Hotmail 🙋 WebSlice-galleri 🔻 |
| 🔠 🔻 🌈 FOGIS - Fotbollens Gemensa.               | . 🏉 FOGIS - Fotbollens Geme 🗴 🌈 FOGIS - Fotbollens Gemensa                                                                                                  | 🏠 • 🗟 · 🗆 🖶 • :              |
| BK Skottfint<br>Säsongen 2010<br>Arkiv Förening | ustavsson 🕨 Manualer FOGIS<br>It 🕽 Göteborgs Fotbollförbund Fattsatlens Generasanna Int                                                                     | S<br>formationssystem        |
| ● Senior ○ Ungdom 《<br>Herrar                   | Person - David Tranberg                                                                                                    |                              |
| Division 4 Herrar                               | oppgiter Koller Otbildningar Otmarkelser                                                                                                    |                              |
|                                                 | Visa även avslutade roller       Roller i föreningar       Myroll förening roll       Från       Till       BK Skottfint       Sekvetarare       2007-07-30 |                              |
|                                                 | Radera föreningsroll                                                                                                    |                              |
|                                                 | Koner ing<br>D hyroll i ett lag<br>D Tillbaka till lagsidan                                                                                                 |                              |
|                                                 | Alag Tavlingskategori Roll Från Till     BK Skottfint Division 4 Herrar (2010) Tränare 2010-03-02                                                           |                              |
| /                                               |                                                                                                    |                              |

| Arkiv Bedigera Visa Eavoriter Verktyg Hiälo     | x €iConvert - Select                                            |                                                                  |
|-------------------------------------------------|-----------------------------------------------------------------|------------------------------------------------------------------|
| 🚖 Favoriter 🛛 🙀 🌉 Bas 1- Teknik - Göteborgs F 🌘 | Rörkort Körkortsfrågor Trafi 🖉 Hiding in Plain Sight Tales of 💈 | 🏉 Förslag på webbplatser 👻 😰 Gratis Hotmail 🙋 WebSlice-galleri 🔹 |
| 🔠 🔻 🏀 FOGIS - Fotbollens Gemensa 🎉 FOGIS - F    | Fotbollens Geme 🗴 🌈 FOGIS - Fotbollens Gemensa                  | 👌 • 🗔 ·                                                          |
| BK Skottfint<br>Sasongen 2010<br>Arkiv Förening | Manualer<br>Fotbollforbund                                      | FOGIS<br>Fetballens Generisanna Internatienssystem               |
| Senior Oungdom      Meddelande     Herrar       | en (0) Lag (0) Resultat (0) Utbildning (0) Ma                   | atchändringar (0) Saknade domarrapporter (0)                     |
|                                                 |                                                                 |                                                                  |

| 🔄 🔄 🔻 🙋 http://utbildning.sv                                      | venskfotboll.se/Fogi                                                                                                    | sforeningklient/Start/                                                                                                    | Frameset.aspx?url=                                                                                                    |                                                                                                    |                                                                                                    |              |                                   | 👱 🗠 🗙 🚼                  |
|-------------------------------------------------------------------|----------------------------------------------------------------------------------------------------|----------------------------------------------------------------------------------------------------|----------------------------------------------------------------------------------------------------|----------------------------------------------------------------------------------------------------|----------------------------------------------------------------------------------------------------|--------------|-----------------------------------|--------------------------|
| Arkiv Redigera Visa Favoriter                                     | Verktyg Hjälp                                                                                                    | × 🤤                                                                                                    | 🗟 Convert 👻 🔂 Sel                                                                                                    | lect                                                                                                |                                                                                                    |              |                                   |                          |
| 🍃 Favoriter 🛛 👍 🌉 Bas 1- Teknik                                   | - Göteborgs F                                                                                                    | 🖲 Körkort Körkortsfr                                                                                                    | âgor Trafi 🙋 Hid                                                                                                    | ding in Plain Sight Ta                                                                              | les of 🏉 Förslag p                                                                                                    | å webbplatse | r 🝷 🙋 Gratis Hotma                | ail 🙋 WebSlice-galleri 🝷 |
| 🔠 🔹 🌈 FOGIS - Fotbollens Gemens                                   | a 🏀 FOGIS - F                                                                                                    | otbollens Geme 🛪                                                                                                    | 🖉 FOGIS - Fotboll                                                                                                    | lens Gemensa                                                                                        |                                                                                                    |              |                                   | 👌 • 🔊 · D                |
| BK Skottfint > Lotta<br>> Säsongen 2010 > Logga<br>Arkiv Förening | Gustavsson 🕨<br>a ut 🕨 Göteborgs                                                                                                    | Manualer<br>Fotbollförbund                                                                                                    |                                                                                                    |                                                                                                    |                                                                                                    | Fetbollen    | FOGIS<br>s Gemensamma Information | onssystem                |
| Senior ○ Ungdom <sup>(4)</sup>                                    | Tävlingskat                                                                                                    | egori - Division                                                                                                    | 4 Herrar                                                                                                    |                                                                                                    |                                                                                                    |              |                                   |                          |
|                                                                   |                                                                                                    | The second second second second second second second second second second second second second second second se                                                                                                    | A second by large                                                                                                    |                                                                                                    |                                                                                                    |              |                                   |                          |
| Herrar                                                            | Uppgifter                                                                                                    | Tavlingar                                                                                                    | Anmaida lag                                                                                                    | matcher                                                                                             |                                                                                                    |              |                                   |                          |
| Herrar<br>Division 4 Herrar                                       | Uppgifter<br>BK Skottfint                                                                                                    | (Lottas Test) 🗸                                                                                                    | <ul> <li>Anmaida iag</li> <li>Visa listan i utsł</li> </ul>                                                                                               | kriftsvänligt form                                                                                  | at                                                                                                    |              |                                   |                          |
| Herrar                                                            | BK Skottfint<br>Status Spe                                                                                                    | Lottas Test) V                                                                                                    | <ul> <li>Anmaida lag</li> <li>Visa listan i utsk</li> <li>inart</li> </ul>                                                                                | kriftsvänligt form                                                                                  | at                                                                                                    |              |                                   |                          |
| Herrar<br>• Division 4 Herrar                                     | Uppgifter<br>BK Skottfinf<br>Status Spe<br>Tävling                                                                                               | Lottas Test) V<br>Iprogramet prelim                                                                                                    | Visa listan i utsk<br>inärt<br>g Hemmalag                                                                                                    | kriftsvänligt form<br>Bortalag                                                                      | at<br>Datum / tid                                                                                                    | Resultat     | Anläggning Karta                  |                          |
| lerrar<br>Division 4 Herrar                                       | Uppgifter<br>BK Skottfint<br>Status Spe<br>Tävling<br>Lottas Test                                                                                | (Lottas Test) V<br>Iprogramet prelim<br>A MatchNr Om<br>060102001 1                                                                                                    | Anmalda lag<br>Visa listan i utsl<br>inärt<br>g Hemmalag<br>BK Skottfint                                                                                  | Matcher<br>kriftsvänligt form<br>Bortalag<br>KF Velebit                                             | at<br>Datum / tid<br>2010-04-06 19:00                                                                                                    | Resultat     | Anläggning Karta                  |                          |
| lerrar<br>Division 4 Herrar                                       | Uppgifter<br>BK Skottfint<br>Status Spe<br>Tävling<br>Lottas Test<br>Lottas Test                                                                 | (Lottas Test) V<br>Iprogramet prelim<br>A MatchNr Om<br>060102001 1<br>060102005 2                                                                                                    | Visa listan i utsk inärt     Hemmalag     BK Skottfint     IFK Björkö                                                                                     | kriftsvänligt form<br>Bortalag<br>KF Velebit<br>BK Skottfint                                        | at<br>Datum / tid<br>2010-04-06 19:00<br>2010-04-13 19:00                                                                                                    | Resultat     | Anläggning Karta                  |                          |
| lerrar<br>Division 4 Herrar                                       | Uppgifter<br>BK Skottfini<br>Status Spo<br>Tävling<br>Lottas Test<br>Lottas Test<br>Lottas Test                                                  | Lottas Test) V<br>Iprogramet prelim<br>A MatchNr Om<br>060102001 1<br>060102008 3<br>060102009 3                                                                                                    | Visa listan i utsk inärt     Hemmalag     BK Skottfint     IFK Björkö     BK Skottfint                                                                    | Reriftsvänligt form<br>Bortalag<br>KF Velebit<br>BK Skottfint<br>Hällesåker IF                      | at<br>Datum / tid<br>2010-04-06 19:00<br>2010-04-13 19:00<br>2010-04-20 19:00                                                                                 | Resultat     | Anläggning Karta                  |                          |
| ferrar<br>• Division 4 Herrar                                     | Uppgifter<br>BK Skottfind<br>Status Spe<br>Tävling<br>Lottas Test<br>Lottas Test<br>Lottas Test                                                  | A Matching         Om           060102001         1           060102008         3           060102009         3           060102016         4                                                                                                    | Anmalda iag<br>Visa listan i utsk<br>inärt<br>g Hemmalag<br>BK Skottfint<br>IFK Björkö<br>BK Skottfint<br>Ho's Billdal IF                                 | Bortalag<br>KF Velebit<br>BK Skottfint<br>Hällesåker IF<br>BK Skottfint                             | Datum / tid<br>2010-04-06 19:00<br>2010-04-13 19:00<br>2010-04-20 19:00<br>2010-04-27 19:00                                                                   | Resultat     | Anläggning Karta                  |                          |
| lerrar<br>Division 4 Herrar                                       | Uppgifter<br>BK Skottfint<br>Status Spe<br>Tävling<br>Lottas Test<br>Lottas Test<br>Lottas Test<br>Lottas Test<br>Lottas Test                    | A Matchin         Om           060102001         1           060102005         3           060102005         4           060102016         4           060102017         5                                                                              | Anmaida iag<br>Visa listan i utsk<br>inärt<br>g Hemmalag<br>BK Skottfint<br>IFK Björkö<br>BK Skottfint<br>Horks Billdal IF<br>BK Skottfint                | Bortalag<br>KF Velebit<br>BK Skottfint<br>Hallesåker IF<br>BK Skottfint<br>Guldhedens IK            | Datum / tid<br>2010-04-06 19:00<br>2010-04-13 19:00<br>2010-04-13 19:00<br>2010-04-21 19:00<br>2010-04-27 19:00<br>2010-05-04 19:00                           | Resultat     | Anläggning Karta                  |                          |
| lerrar<br>• Division 4 Herrar                                     | Uppgifter<br>BK Skottfint<br>Status Spe<br>Lottas Test<br>Lottas Test<br>Lottas Test<br>Lottas Test<br>Lottas Test<br>Lottas Test<br>Lottas Test | I avungar           : (Lottas Test) ♥           Ilprogramet prelim           A MatchNr         Om           060102001         1           060102005         3           060102016         4           060102017         5           060102024         6 | Annaida iag<br>Visa listan i utsk<br>inärt<br>BK Skottfint<br>IFK Björkö<br>BK Skottfint<br>HoNs Billdal IF<br>BK Skottfint<br>Floda BöIF<br>PK Skottfint | Rectains<br>Bortains<br>KF Velebit<br>BK Skottfint<br>BK Skottfint<br>Guldhedens IK<br>BK Skottfint | at<br>Datum / tid<br>2010-04-06 19:00<br>2010-04-13 19:00<br>2010-04-20 19:00<br>2010-04-27 19:00<br>2010-05-41 19:00<br>2010-05-11 19:00<br>2010-05-10 49:00 | Resultat     | Anläggning Kart:                  | S                        |

|                                      | enskrotooli.se/Hogisforeningkilent/Start/Hrameset.aspx/Url=                                                                  |                                                                                     |
|--------------------------------------|----------------------------------------------------------------------------------------------------|-------------------------------------------------------------------------------------|
| kiv Redigera Visa Favoriter          | Verktyg Hjälp 🗙 🍖 Convert 🝷 🔂 Select                                                                                         |                                                                                     |
| Favoriter 🛛 🚖 🌉 Bas 1- Tekni         | - Göteborgs F 🧧 Körkort Körkortsfrågor Trafi 🙋 Hiding in Pla                                                                 | sin Sight Tales of 🌾 Förslag på webbplatser 🔻 🔊 Gratis Hotmail 🔊 WebSlice-galleri 🔹 |
| 🗧 🔻 🌈 FOGIS - Fotbollens Gemen       | a 🎉 FOGIS - Fotbollens Geme 🗴 🌈 FOGIS - Fotbollens Gem                                                                       | ensa 🙆 🕆 🔊 🗠 🛛                                                                      |
| Säsongen 2010 Lott<br>Arkiv Förening | Gustavsson ▶ Manualer<br>i ut ▶ Göteborgs Fotbollförbund                                                                     | FOGIS<br>Fetbalters Cemensamma Informationssystem                                   |
| ● Senior ○ Ungdom<br>Ierrar          | Match - BK Skottfint - KF Velebit<br>Uppgifter Domare Resultat Händelse                                                      | er Trupp                                                                            |
| Division 4 Herrar                    | Truppen får administreras fram till: 2010-04-06 19:00     Skriv ut spelarförteckning Hämta spelare till matchens trupp från: |                                                                                     |
|                                      | en tidigare match Omg 1 BK Skottfint - KF Velebit                                                                            | t (2010-04-06) 💌 👭                                                                  |
|                                      |                                                                                                    |                                                                                     |
|                                      | lagets trupp A<br>föreningens spelare A                                                                                      |                                                                                     |

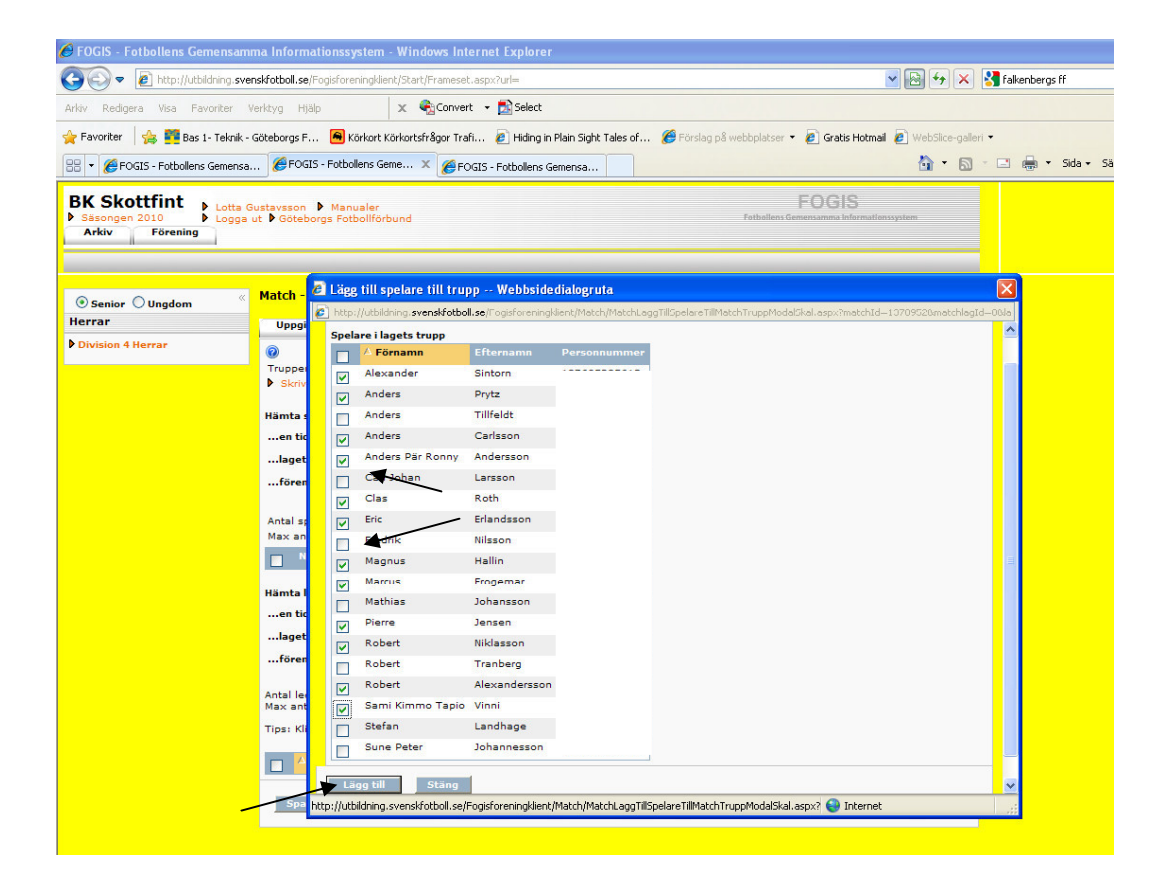

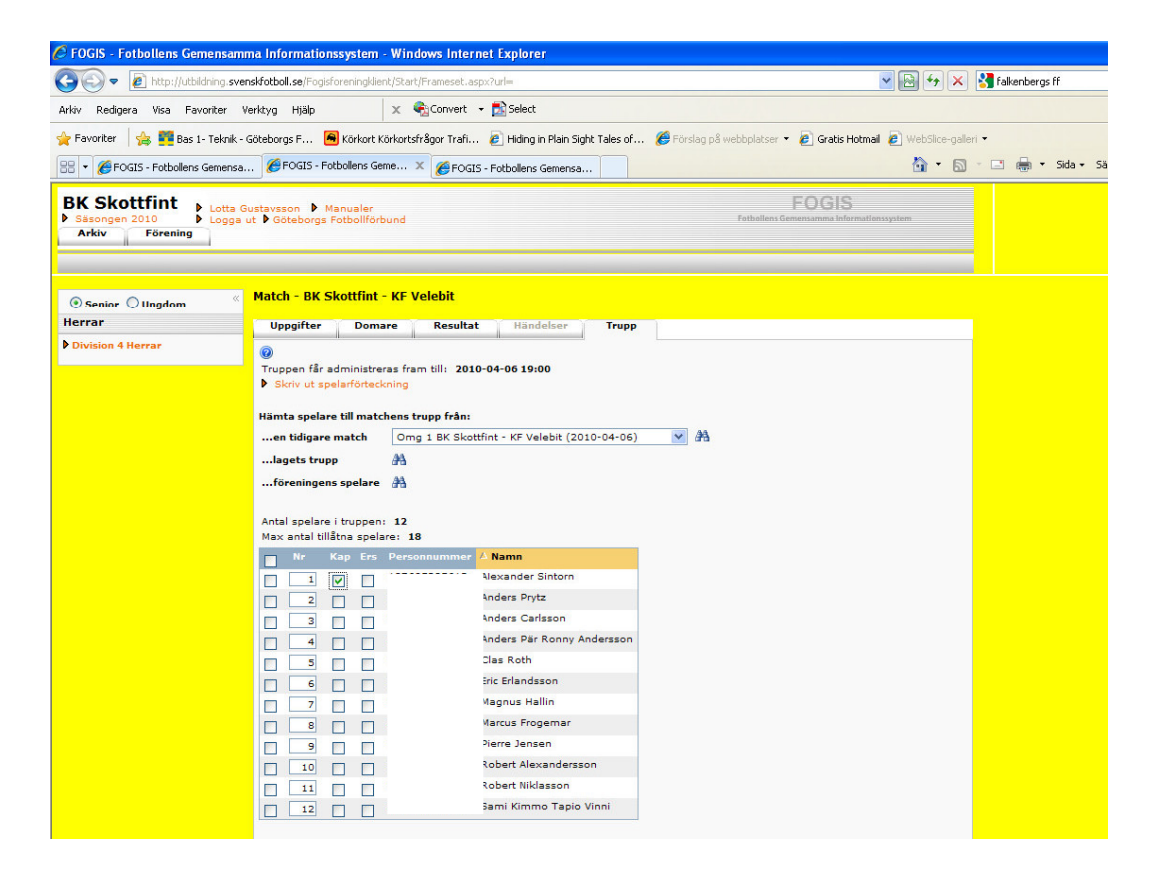

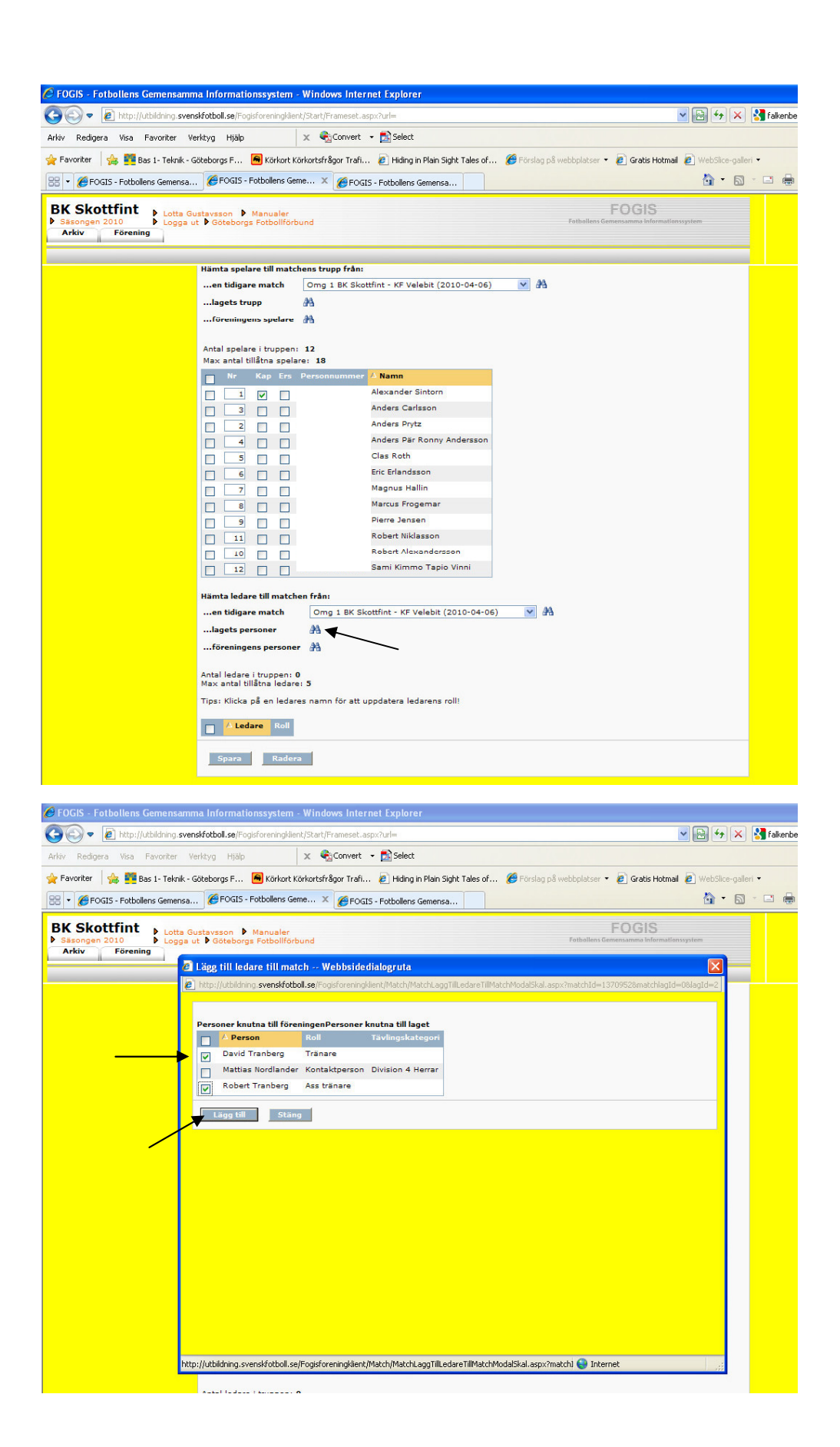

| 🖉 FOGIS - Fotbollens Gemensam                   | ma Informationssystem                                                                                                    | Windows Inter                     | rnet Explorer                    |                              |                                |               |              |
|-------------------------------------------------|----------------------------------------------------------------------------------------------------|-----------------------------------|----------------------------------|------------------------------|--------------------------------|---------------|--------------|
| 🚱 🗢 🙋 http://utbildning.sver                    | nskfotboll.se/Fogisforeningklie                                                                                                    | nt/Start/Frameset.a               | aspx?url=                        |                              | •                              | - 🕒 😽 >       | < 😽 falkenbe |
| Arkiv Redigera Visa Favoriter V                 | 'erktyg Hjälp                                                                                                    | 🗙 🍕Convert                        | 🝷 🔂 Select                       |                              |                                |               |              |
| 🚖 Favoriter 🛛 🍰 🌉 Bas 1- Teknik -               | Göteborgs F 🔎 Körkort K                                                                                                    | örkortsfrågor Trafi.              | 🙋 Hiding in Plain Sight Tales of | . 🏉 Förslag på webbplatser 👻 | 🙋 Gratis Hotmail               | 🔊 WebSlice-gr | alleri 🔻     |
| 🔠 👻 🏀 FOGIS - Fotbollens Gemensa.               | 🏉 FOGIS - Fotbollens Ge                                                                                                    | me 🗙 🏉 FOG                        | IS - Fotbollens Gemensa          |                              |                                | 🟠 • 🖪         | 3 - 🖃 🖶      |
| BK Skottfint<br>Sasongen 2010<br>Arkiv Förening | ustavsson 🕨 Manualer<br>ut 🕨 Göteborgs Fotbollfört                                                                                                    | und                               |                                  | Fotbollens Ger               | FOGIS<br>sensamma informations | system        |              |
| ● Senior ○ Ungdom 《                             | Match - BK Skottfint                                                                                                    | KF Velebit                        |                                  |                              |                                |               |              |
| Herrar                                          | Uppgifter Doma                                                                                                    | ire Resulta                       | t Händelser Trupp                |                              |                                |               |              |
| Division 4 Herrar                               | <ul> <li>Truppen får administre</li> <li>Skriv ut spelarförteck</li> <li>Hämta spelare till matc</li> <li>en tidigare match</li> <li>lagets trupp</li> <li>föreningens spelare</li> </ul> | hens trupp från:<br>Omg 1 BK Skoo | 10-04-06 19:00                   | ✓ A                          |                                |               |              |
|                                                 | Antal spelare i truppen<br>Max antal tillåtna spela                                                                                                    | : 12<br>re: 18                    |                                  |                              |                                |               |              |
|                                                 | Nr Kap Ers                                                                                                    | Personnummer                      | 🛆 Namn                           |                              |                                |               |              |
|                                                 |                                                                                                    |                                   | Alexander Sintorn                |                              |                                |               |              |
|                                                 | 2                                                                                                    |                                   | Anders Prytz                     |                              |                                |               |              |
|                                                 |                                                                                                    |                                   | Anders Carlsson                  |                              |                                |               |              |
|                                                 |                                                                                                    |                                   | Anders Par Ronny Andersson       |                              |                                |               |              |
|                                                 |                                                                                                    |                                   | Fric Erlandsson                  |                              |                                |               |              |
|                                                 |                                                                                                    |                                   | Magnus Hallin                    |                              |                                |               |              |
|                                                 |                                                                                                    |                                   | Marcus Frogemar                  |                              |                                |               |              |
|                                                 |                                                                                                    |                                   | Pierre Jensen                    |                              |                                |               |              |
|                                                 |                                                                                                    |                                   | Robert Alexandersson             |                              |                                |               |              |
|                                                 | 11                                                                                                    |                                   | Robert Niklasson                 |                              |                                |               |              |
|                                                 |                                                                                                    |                                   | Sami Kimmo Tapio Vinni           |                              |                                |               |              |

| Arkiv       Redgera       Visa       Favoriter       Verktyg       Higb       X       Convert       Select         Image: Select       Image: Select       Image: Select       Image: Select       Image: Select         Image: Select       Image: Select       Image: Select       Image: Select       Image: Select         Image: Select       Image: Select       Image: Select       Image: Select       Image: Select         Image: Select       Image: Select       Image: Select       Image: Select       Image: Select         Image: Select       Image: Select       Image: Select       Image: Select       Image: Select         Image: Select       Image: Select       Image: Select       Image: Select       Image: Select       Image: Select         Image: Select       Image: Select       Image:                                                                                                    |
|----------------------------------------------------------------------------------------------------|
| Favoriter     Secondary Favoriter     Secondary F |
| Revorter     Revorter      |
| BK Skottfint       Spelarförteckning - Windows Internet Explorer         Sassngen 2010       http:///ublidning svendfotboll.sell*ogsforeningleen/SkrivLt/Domerapport.aspx?matchide1370952ematchiag1d=2754245         Akiv       Förening         Sissingen 2010       http://ublidning svendfotboll.sell*ogsforeningleen/SkrivLt/Domerapport.aspx?matchide1370952ematchiag1d=2754245         Sissingen 2010       http://ublidning svendfotboll.sell*ogsforeningleen/SkrivLt/Domerapport.aspx?matchide1370952ematchiag1d=2754245         Senior       Ougdom         Hatch       BK Skottfint - KF Velebit       MatchNr         06102001       Halvtidsresultat                                                                                                    |
| BK Skottfint       Spelarförteckning - Windows Internet Explorer         Sasongen 3010       Intp://ublidning svenskfotball.se/Fogsforeninglaer/jSkrivLRjDomerappott.sepu?matchide13705528matchlag1d=2754245         Akiv       Förening         Schriv       Ittp://ublidning svenskfotball.se/Fogsforeninglaer/jSkrivLRjDomerappott.sepu?matchide13705528matchlag1d=2754245         Schriv       Spelarförteckning BK Skottfint         Spelarförteckning BK Skottfint       BK Skottfint - KF Velebit                                                                                                    |
| Sissongen 2010       Pitrp://ubildning.svenskfotboll.se/Fogsforening/liker/[SkiVult]Domernapport.aspu?match1d=13705528match4eg1d=2754245         Arkiv       Förening         Scientor       Spelarförteckning BK Skottfint         Senior       Ungdom         Hatch       BK Skottfint - KF Velebit         MatchNir       060102001         Halvtidsresultat                                                                                                    |
| Arkiv     Förening       Spelarförteckning BK Skottfint       Spelarförteckning BK Skottfint       Spelarförteckning BK Skottfint                                                                                                    |
| Osenior     Ungdom<br>Herrar     BK Skottfint - KF Velebit     Match Nr     060102001     Halvtidsresultat                                                                                                    |
| Osenior         Ungdom           Herrar         Match         BK Skottfint - KF Velebit         MatchNr         060102001         Halvtidsresultat                                                                                                    |
| O Senior         Ungdom           Herrar         Match         BK Skottfint - KF Velebit         MatchNr         060102001         Halvtidsresultat                                                                                                    |
| Herrar                                                                                                    |
| North August 1 Täyling Lottas Test Omgång 1 Slutresultat -                                                                                                    |
| Tid 2010-04-06 19-00 Auffanging Åekådarantal                                                                                                    |
|                                                                                                    |
| Matchlakare Ja Nej Domare                                                                                                    |
| AD                                                                                                    |
| AU                                                                                                    |
| Kap Ers Nr Personnummer Namn Byte 1 Byte 2 Varn Utv Ant mål Anm                                                                                                    |
| X 1 1 Alexander Sintorn                                                                                                    |
| 2 1 Anders Prytz                                                                                                    |
| 3 1 Anders Carlsson                                                                                                    |
| 4 1 Anders Pár Ronny Andersson                                                                                                    |
| 5 1 Clas Noten                                                                                                    |
|                                                                                                    |
| 8 1 Marcus Frogemar                                                                                                    |
| Perre Jensen De De De De De De De De De De De De De                                                                                                    |
| 10     1     Robert Alexandersson                                                                                                    |
| 11 1 Robert Niklasson                                                                                                    |
| 12 1 Sami Kimmo Tapio Vinni                                                                                                    |
|                                                                                                    |
|                                                                                                    |
|                                                                                                    |
|                                                                                                    |
|                                                                                                    |
| Leters                                                                                                    |
|                                                                                                    |
| dar   ♥ Internet                                                                                                    |
|                                                                                                    |